#### I. Purpose:

A red circle on the main SAM ONSPEC display indicates an alarm condition in one of the ARCS vans. This procedure describes how to determine value or values in causing the alarm.

### II. Cautions and Hazards:

None

### III. Requirements:

None

### IV. Procedure:

### A. Steps:

- 1. Click on the red circle. This will bring up another display which includes one or more of the following:
  - Bars of varying size which indicate a changing measurement (for example, temperature)
  - A rectangular box which indicates an on/off or yes/no condition (for example, UPS battery low)
  - A number with a colored background which a changing measurement (for example, UPS output)
  - A circle which is a summary of alarms from yet another display
- 2. Write down the name of all red indicators on this display. Also note the name of the van, which is shown in the title at the top of the display.
- 3. If a circle is red, click on it and write down the name of all red indicators on this additional display. Also note the name of the van, which is shown in the title at the top of the display.
- 4. Click on the "ARCS2" button in the upper left corner of the display (or press the F2 key) to return to the main display. Then follow Steps 1-3 for all other red circles.
- 5. Click on the "ARCS2" button in the upper left corner of the display (or press the F2 key) to leave the computer with the main display on the screen.

| ARCS PROCEDURE:     | ACCESS: SAM DAILY OPS | PRO(ACCESS)-004.000               |
|---------------------|-----------------------|-----------------------------------|
| Author: J. Schmaltz |                       | September 25, 1998<br>Page 2 of 2 |

## V. References:

1. None

# VI. Attachments:

1. None